## **TUTORIEL SFCD**

#### Demande d'autorisation préalable à l'activité partielle (DAP)

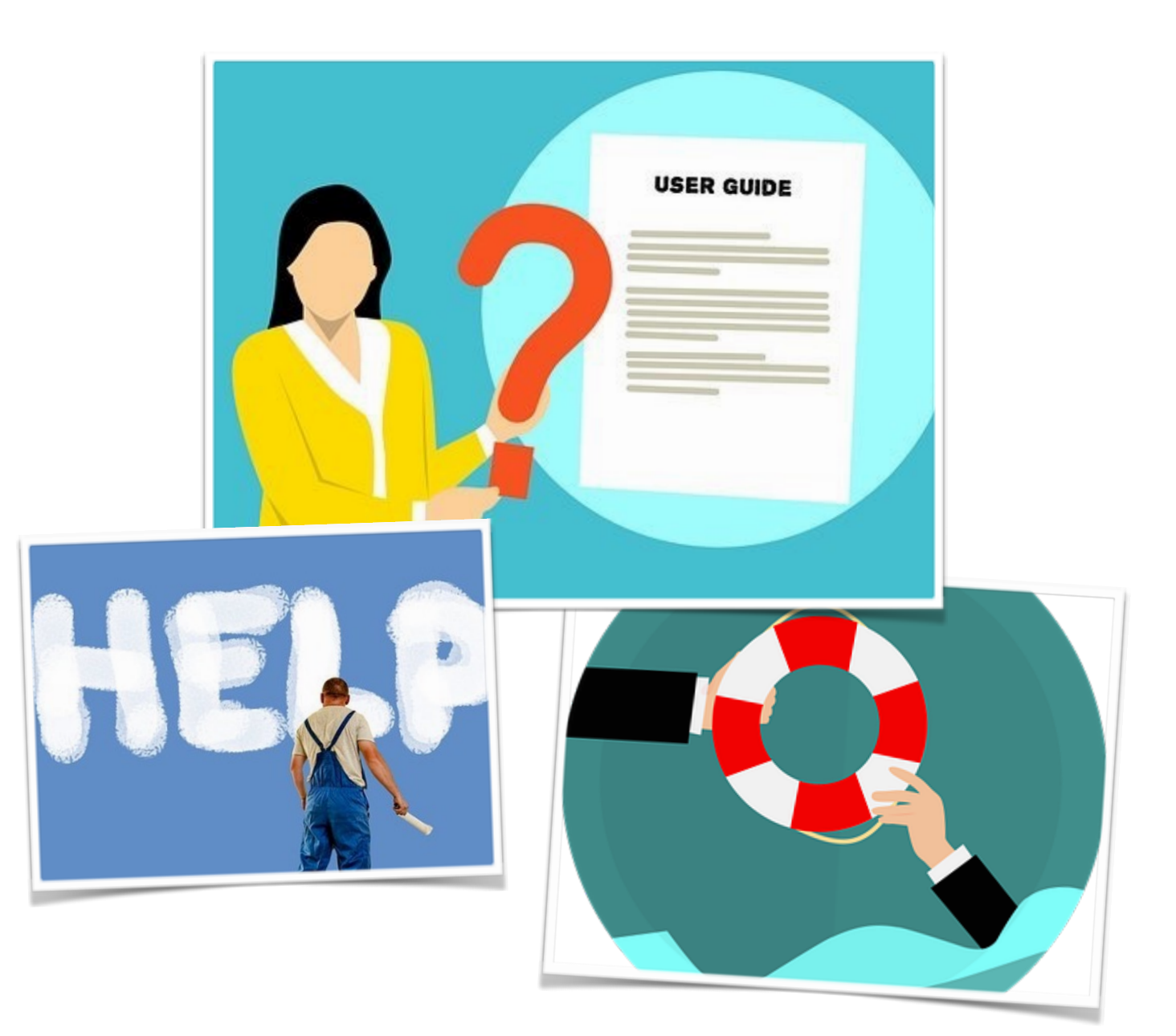

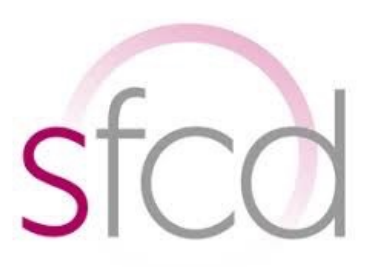

#### j'optimise mes chances d'être éligible au dispositif

Page 1 sur 8

Tutoriel SFCD, DAP

#### Je crée mon espace

| Arrent of grant of Tanara                                                                    | Activité Partielle                                                                                                    |                                  |  |  |  |  |
|----------------------------------------------------------------------------------------------|----------------------------------------------------------------------------------------------------|----------------------------------|--|--|--|--|
|                                                                                              | Information de maintenance<br>Merci de ne pas acceder a "Mon Espace Personnel" tant que vous n'avez pas recu un mail intitule "Ha<br>partielle". Utilisation de Mozilla Firefox conseillee.                                                                                                    | abilitation a l'activite         |  |  |  |  |
| BESOIN D'AIDE ?<br>Consider notre base deconstraire<br>ou contractes les inapport technopor. | MA PREMIÈRE CONNEXION       MON ESPACE PERSONNEL         Pour accéder à vos services en ligne, vous devez d'abord créer un espace pour l'entreprise que vous représentez. Pour cela, munissez-vous au préalable de votre SIRET avant de commencer la procedure.       Utilisateur : identifiant procedure.         Utilisateur :       Identifiant         Vous êtes EXPERT-COMPTABLE et vous représentez un établissement ?       Mon tespace         CONTRAT DE PRESTATION       J'ai oublié mon identifiant   J'ai oubli | 1-<br>sion<br>é mon mot de passe |  |  |  |  |
|                                                                                              | Simulation de l'indemnisation de l'employeur en cas d'activité partielle<br>Estimez le montant remboursé par l'État au titre d'une période d'activité partielle des salariés                                                                                                    | >                                |  |  |  |  |
|                                                                                              | Mentions légales Conditions générales d'utilisation                                                                                                    | Contacter le support technique   |  |  |  |  |

Connectez-vous sur le site puis cliquez sur « créer votre espace ».

#### Je me connecte

| * > | noreply | Boite de réception Habilitation à l'activité partielle - Bonjour, vous avez dernièrement reçu vos identifiants | et mot de passe de connexion à l'application de gestion | de l'Activité P  |
|-----|---------|----------------------------------------------------------------------------------------------------|---------------------------------------------------------|------------------|
| * > | noreply | Boite de réception Identifiant de connexion à l'Agence de Services et de Paiement (ASP) - Bonjour              | . Voici votre identifiant de connexion:                 | ATTENTI          |
| * > | noreply | Boite de réception Mot de passe de connexion à l'Agence de Services et de Paiement (ASP) - Bonjour, Vo         | ci votre nouveau mot de passe de connexion: [           | ] II doit être s |

**Vous avez reçu par mail** (après 7 jours en moyenne) : *votre identifiant, votre mot de passe* à saisir sans les crochets ainsi que votre habilitation.

| Ma première connexion                                                                                                    | Mon espace personnel                                       |
|----------------------------------------------------------------------------------------------------|------------------------------------------------------------|
| Pour accéder à vos services en ligne, vous devez d'abord créer un<br>espace pour l'entreprise que vous représentez. Pour cela,<br>munissez-vous au préalable de votre SIRET avant de commencer la<br>procedure. | Utilisateur : identifiant                                  |
| CRÉER MON ESPACE                                                                                                    | Mot de passe : ••••••• •                                   |
| Vous êtes EXPERT-COMPTABLE et vous représentez un<br>établissement ?<br>CONTRAT DE PRESTATION                                                                                                    | Annuler Connexion                                          |
|                                                                                                    | J'ai oublié mon identifiant   J'ai oublié mon mot de passe |

#### Je complète la rubrique « mon établissement »

| Entre - Egelde - Fassener<br>Artikliges E Fassener   |                                                                                                    |                                                | Activité Partielle                              |
|------------------------------------------------------|----------------------------------------------------------------------------------------------------|------------------------------------------------|-------------------------------------------------|
| ♠ ÉTABLISSEMENTS - DEMANDES D'AUTOF                  | ISATION PRÉALABLE - DÉCISIONS D'AUTORISATION - DEMANDES D'INDEMNIS                                                                   | ation - 🔺 🔒 -                                  | nom ét <mark>ablissement et identifian</mark> t |
| BONJOUR,                                             | Votre fiche établissement est incomplète !<br>La création d'une demande d'autorisation préalable est impossible tant que votre fiche | établissement n'est pas complète.              | ×                                               |
| DEMANDE CRÉATION DE COMPTE                           |                                                                                                    | Mes Etablissements                             |                                                 |
| ECONVECTOR<br>ECON DATE<br>BEON DATE<br>CONSTRUCTION | nom de votre établissement<br>di Siret<br>Maine et sont<br>burget                                                                    | Ces items sont<br>automatiquement<br>remplis ! |                                                 |
|                                                      |                                                                                                    |                                                | Voir tous mes Etablissements                    |
|                                                      | Mes Demandes d'Autorisation Préalable                                                                                                |                                                | Mes Décisions d'Autorisation                    |
|                                                      |                                                                                                    |                                                | Créer une nouvelle demande Voir toutes mes DAP  |
|                                                      |                                                                                                    | Mes Demandes d'indemnisation                   |                                                 |
|                                                      |                                                                                                    |                                                | Créer une nouvelle demande Voir toutes mes DI   |

Les champs sont automatiquement complétés. Si votre établissement n'apparaît pas, attendez quelques jours. La fiche de votre établissement est incomplète, cliquez sur votre établissement pour remplir les champs manquants :

- forme juridique et autres informations
- nombre de salariés en personnes physiques
- nombre de salariés en équivalent temps plein

| MODIFIER MON COMPTE<br>DEMARDE CELATION COMPTE<br>ENERGISTAER                                 | Représentant légal<br>Civilité * :                                                                              | apter à votre situation                 | Qualité * :<br>Code NAF2 * :<br>Code NAF2 * :<br>Q                                  | )                                                           |
|-----------------------------------------------------------------------------------------------|----------------------------------------------------------------------------------------------------|-----------------------------------------|-------------------------------------------------------------------------------------|-------------------------------------------------------------|
| BESOIN D'AIDE ?<br>Consulter notre lauer discumentaire<br>ou contractor la support technique. | Unité départementale :<br>UT 49 Directe Pays de Loire Q<br>L'établissement appartient-il à une entreprise à éta | blissements multiples ?                 | Délégation régionale :<br>DR ASP Bretagne Q<br>Oui                                  | O Non                                                       |
|                                                                                               | Nombre de salariés en personnes physiques * :<br>Nombre de salariés en équivalent temps plein * :               | 1<br>[1]                                | د à adapter selor                                                                   | n votre situation                                           |
|                                                                                               |                                                                                                    |                                         | PERSONNES À CONTACTER                                                               |                                                             |
|                                                                                               | Nom                                                                                                    | Prénom                                  | Adresse électronique                                                                | Tëlëphone Actif Q                                           |
|                                                                                               |                                                                                                    |                                         | COORDONNÉES BANCAIRES                                                               |                                                             |
|                                                                                               | Libellé<br>re «e 1/1 » »:                                                                                       | Titulaire du compte                     | 8.0                                                                                 | IBAN Left res<br>Ajouter des coordonnées bancaires fodifier |
|                                                                                               |                                                                                                    | Veuillez saisir des<br>Mentions légales | coordonnées bancaires pour cet établissement.<br>Conditions générales d'utilisation | Contacter le support technique                              |

Puis cliquez sur "enregistrer" en haut à gauche.

#### Je saisis ma demande

| Liberté + É<br>RÉPUBLIC | galieë • Franzenitë<br>QUE FRANÇAISE |                                       |                                                                                     |                             |                          |                |
|-------------------------|--------------------------------------|---------------------------------------|-------------------------------------------------------------------------------------|-----------------------------|--------------------------|----------------|
| ŧ                       | ÉTABLISSEMENTS -                     | DEMANDES D'AUT                        | ORISATION PRÉALABLE 🗕                                                               | DÉCISIONS D'AUTORISATION -  | DEMANDES D'INDEMNISATION | - 40-          |
|                         | Ę                                    | Rechercher une d<br>Saisir une demand | lemande d'autorisation pré<br>de d'autorisation préalable<br>Les informations ont e | e enregistrees avec succès. |                          | Fiche éta      |
|                         | MODIFIER                             | MON COMPTE                            |                                                                                     |                             |                          | INFORMATIONS S |
|                         | DEMANDE CR                           | RÉATION COMPTE                        | Dénomination de l'étab                                                              | lissement * :               |                          |                |
|                         | ENRE                                 | GISTRER                               | Numéro de l'établissem                                                              | ient :                      |                          |                |
|                         | <u> </u>                             | ?                                     | Adresse électronique *                                                              | :                           |                          |                |

#### Étape 1 : mon établissement

| 1. ÉTABLISSEMENT                   |                                                                                                    | EFFECTIFS                                   |
|------------------------------------|----------------------------------------------------------------------------------------------------|---------------------------------------------|
| 2. MOTIFS ET MESURES               | Nombre de salariés en personnes physiques                                                              | 1                                           |
| 3. INFOS ACTIVITÉ PART.            | Nombre de salariés en équivalent temps plein<br>Date de la journée de solidarité dans l'établissement* | 1,00                                        |
| 4. ESPACE DOCUMENTAIRE             |                                                                                                    |                                             |
| S. RÉCAPITULATIF                   | 0                                                                                                    | IRGANISME PARITAIRE COLLECTEUR AGRÉÉ        |
| ENREGISTRER                        | Nom de l'OPCA dont relève l'établissement                                                              | Téléphone                                   |
| HISTORIQUE                         | OPCO-EN                                                                                                | 1.                                          |
| BESOIN D'AIDE ?                    | Numéro, extension et type de vole  Complément d'adresse                                                | Ubellé de voie     Adresse électronique     |
| ou consister le support occhnique. | Code postal :                                                                                          | Ville :<br>Veuillez saisir un code postal ( |

🗇 Je n'accepte pas la transmission des données à l'OPCA et/ou aux partenaires pour des actions spécifiques d'accompagnement dans le cadre de l'Activité Partielle

Certains champs sont automatiquement complétés puisque ces informations ont été enregistrées dans votre établissement. Seules les cases avec une \* sont obligatoires.

| 1. CTABLISSEMENT     2. MOTHES ET MESURES     3. INFOS ACTIVITÉ PART.     4. ESPACE DOCUMENTAIRE | 6<br>4<br>4<br>4 | Complément d'adresse     Adresse électronique       Code postal :     Ville :       Ville :     Vulle :                                                                                       |    |
|--------------------------------------------------------------------------------------------------|------------------|----------------------------------------------------------------------------------------------------|----|
| 5. RECAPITULATIF                                                                                 |                  | Je n'accepte pas la transmission des données à l'OPCA et/ou aux partenaires pour des actions spécifiques d'accompagnement dans le cadre de l'Activité Partielle.                              |    |
| ENREGISTRER                                                                                      |                  |                                                                                                    |    |
| TÉLÉCHARGER LA DEMANDE                                                                           |                  | PERSONNE À CONTACTER                                                                                                    |    |
| HISTORIQUE                                                                                       |                  | Personne responsable pour toute la gestion administrative liée à l'activité partielle (réception des courriers électroniques d'acceptation ou de refus d'allocation, signature des documents) |    |
| SUPPRIMER                                                                                        |                  | Nom / Prenom       ces champs sont normalement pré-remplis         Adresse électronique       puisque vous les avez renseignés         à l'étape précédente       Télérhone                   |    |
| Consultez notre base documentaire<br>ou contactez le support technique.                          |                  | RIB                                                                                                    |    |
|                                                                                                  |                  | Libellé du compte Code BIC Code BIC Code BIC Code BIC Code BIC Code Code IBAN Code IBAN Code IBAN Code IBAN Code IBAN Code IBAN Code IBAN Code IBAN                                           |    |
|                                                                                                  |                  | * champs obligatoires contribut                                                                                                    | ER |
|                                                                                                  |                  | Mentions légales Conditions générales d'utilisation Contacter le support technique                                                                                                    |    |

### Étape 2 : motifs et mesures

|                                   |    | 1 2                                                                                          | 3                          | 4 5                                             |  |  |  |  |  |
|-----------------------------------|----|----------------------------------------------------------------------------------------------|----------------------------|-------------------------------------------------|--|--|--|--|--|
|                                   |    |                                                                                              |                            |                                                 |  |  |  |  |  |
|                                   |    | INENTIFICATION DE LA DEMANDE D'AUTORISATION BRÉALARI E                                       |                            |                                                 |  |  |  |  |  |
| 1. ÉTABLISSEMENT                  | •  |                                                                                              | ICATION DE EX DEMANDE D'A  |                                                 |  |  |  |  |  |
| 2. MOTIFS ET MESURES              | C  | Numéro DAP*                                                                                  | Statu                      | ut<br>VISOIRE                                   |  |  |  |  |  |
| 3. INFOS ACTIVITÉ PART.           |    |                                                                                              |                            |                                                 |  |  |  |  |  |
| 4. ESPACE DOCUMENTAIRE            |    | мот                                                                                          | 1F DE RECOURS À LA MISE EN | ACTIVITÉ PARTIELLE                              |  |  |  |  |  |
| 5. RÉCAPITULATIF                  |    |                                                                                              |                            |                                                 |  |  |  |  |  |
|                                   |    | ○ Conjoncture économique                                                                     | ⊖Sir                       | nistre ou intempéries de caractère exceptionnel |  |  |  |  |  |
| ENREGISTRER                       |    | O Difficultés d'approvisionnement en matières premières ou en énergie                        | OTri                       | ansformation, restructuration ou modernisation  |  |  |  |  |  |
| TÉLÉCHARGER LA DEMAND             | νE | Autres circonstances exceptionnelles. A préciser :                                           | des i                      | installations et des bâtiments                  |  |  |  |  |  |
| HISTORIQUE                        |    | Attentats                                                                                    |                            |                                                 |  |  |  |  |  |
| SUPPRIMER                         |    | O Cyber-attaque                                                                              |                            |                                                 |  |  |  |  |  |
|                                   |    | O Inondations                                                                                |                            |                                                 |  |  |  |  |  |
| 2                                 |    | ⊖ Marée Noire                                                                                |                            |                                                 |  |  |  |  |  |
|                                   |    | OPhénomène climatique grave                                                                  |                            |                                                 |  |  |  |  |  |
| BESOIN D'AIDE ?                   |    | O Problème sanitaire grave                                                                   |                            |                                                 |  |  |  |  |  |
| ou contactez le support technique |    | ⊖Grève                                                                                       |                            |                                                 |  |  |  |  |  |
|                                   |    | OBrexit                                                                                      |                            |                                                 |  |  |  |  |  |
|                                   |    | <ul> <li>Coronavirus</li> </ul>                                                              |                            |                                                 |  |  |  |  |  |
|                                   |    | Autre                                                                                        |                            |                                                 |  |  |  |  |  |
|                                   |    | Quels sont les circonstances et motifs de la mise en activité partielle de votre établisseme | ent ?*                     |                                                 |  |  |  |  |  |
|                                   |    |                                                                                              |                            |                                                 |  |  |  |  |  |
|                                   |    |                                                                                              |                            |                                                 |  |  |  |  |  |
|                                   |    |                                                                                              |                            |                                                 |  |  |  |  |  |
|                                   |    |                                                                                              |                            |                                                 |  |  |  |  |  |
|                                   |    |                                                                                              |                            |                                                 |  |  |  |  |  |

Cette partie mal argumentée peut justifier un refus de DAP. Voilà pourquoi nous vous avons préparé un dossier solide pour vous aider à obtenir cette prise en charge.

Dans "**motifs de recours**", cliquez sur "**autres circonstances exceptionnelles à préciser**" puis "**coronavirus**".

Depuis le dossier dont le lien figure en téléchargement sur le site <u>www.sfcd.fr</u> rubrique COVID 19, faire un copier-coller du texte dans "**circonstances et motifs de la mise en activité partielle de votre établissement**".

| Quais sont les circonstances et motifs de la mise en activité nartielle de votre établissement ?                                  |                                    |                                                                                                    |
|----------------------------------------------------------------------------------------------------|------------------------------------|----------------------------------------------------------------------------------------------------|
| quera aven les seconstances et moters de la mais en d'unite partiene de voir e établissement r                                    | -                                  | MOTIF DE RECOURS À LA MISE EN ACTIVITÉ PARTIELLE *                                                                                                    |
| Conformément aux instructions de l'Ordre National des Chirurgiens-Dentistes (ONCD) pour faire face                                |                                    |                                                                                                    |
| à l'épidémie de covid-19 qui impacte actuellement notre pays, mon cabinet dentaire est fermé comme                                | 1. CARLISSEMENT                    | Contioncture économique     OSnistre ou intermodéries de caractère excessionnel                                                                                                    |
| tous les cabinets du territoire français.                                                                                         | 2. MOTHS ET MESURES (C             | Officialités d'approvédonnement en matières premières qui en énergie     Officialités d'approvédonnement en matières premières qui en énergie     Officialités d'approvédonnement en matières premières qui en énergie |
| Cette décision s'appuie sur deux données fondamentales :                                                                          | 3 INTOS ACTIVITÉ PART. A           | des installations et des bâtiments                                                                                                    |
| <ul> <li>le mode precis de transmission du virus par gouttelettes exposant les équipes dentaires</li> </ul>                       |                                    | O Autres circonstances exceptionnelles. A préciser :                                                                                                    |
| (chirurgiens-dentistes, assistants dentaires, aides dentaires, secretaires, personnel                                             | 4. ESPACE DOCUMENTAURE             | ⊖ Attentats                                                                                                    |
| d'entretien) qui deviennent des iors, vecteurs de transmission dangereux, incontrolables en<br>l'abrance de tests sustémationes : | 5. RÉCAPITULATIF                   | ○ Cyber-attaque                                                                                                    |
| le défaut, en nombre suffisant d'équinements de protection nour tous les personnels                                               |                                    | ○ Inondations                                                                                                    |
| solgnants (décret no 2020-190 du 3 mars 2020 relatif aux réquisitions de masques                                                  | ENREGISTRER                        | ○ Marée Noire                                                                                                    |
| notamment).                                                                                                    | TÉLÉCHARGER LA DEMANDE             | O Phénomèse climatique grave                                                                                                    |
| Cette fermeture est totale. Tout act non unnot dait âtre constit clan die nour ne prondre on charge                               |                                    | <ul> <li>Problems sanitaire grave</li> </ul>                                                                                                    |
| que les urgences telles que définie Rechercher « Quels sont les circonstan »                                                      | HISTORIQUE                         | Of the                                                                                                    |
| Par ailleurs mon obligation de prote Rechercher avec Google sdre                                                                  | SUPPRIMER                          | ⊖ frest                                                                                                    |
| les mesures nécessaires à leur prot                                                                                               |                                    | © Coronavirus                                                                                                    |
| étant un lieu particulièrement cont Copier                                                                                        | 0                                  | ⊖Autre                                                                                                    |
| Par ailleurs mon cabinet n'ayant pi<br>Barré                                                                                      |                                    |                                                                                                    |
| teletravail etant par nature imposs                                                                                               | BESOIN D'AIDE 7                    | Ques non les creantances et motivité partielle de voire établissement /*                                                                                                    |
| la joins en annave à re document                                                                                                  | de contecter le support technique. | Par alleurs mon cabinet n'ayant plus aucune activité le personnel est de fait sans aucune activité, le télétravail étant par nature impossible et au vue de la fermeture de mon cabinet sans objet.                    |
| <ul> <li>les avis du conseil de l'orde</li> <li>Aiouter à iTunes comme piste de texte lu</li> </ul>                               |                                    | be plots en annexe à ce document<br>le multi du conseil de fronte de 12 - 14 et 16 mars 2020.                                                                                                    |
| <ul> <li>le décret no 2020-190 du 3 mars 2020 relatif aux réquisitions nécessaires dans le cadre de la</li> </ul>                 |                                    | - le décret no 2020-190 du 3 mars 2020 relatif aux réquisitions nécessaires dans le cadre de la Bachercher e                                                                                                    |
| lutte contre le virus covid-19                                                                                                    |                                    | Les entres la vius covid-19<br>- les entres de la covention collective des fiches de poste des cabinets destailes Alechercher avec Google                                                                              |
| <ul> <li>les extraits de la convention collective des fiches de poste des cabinets dentaires,</li> </ul>                          |                                    | Couper                                                                                                    |
|                                                                                                    |                                    | Copier                                                                                                    |
|                                                                                                    |                                    |                                                                                                    |

| 2. MOTIFS ET MESURES     3. INFOS ACTIVITÉ PART.     4. ESPACE DOCUMENTAIRE     5. RÉCAPITULATIF | Ie joins en annexe à ce document     -les avis du conseil de l'ordre des 12, 14 et 16 mars 20     -le décret no 2020-190 du 3 mars 2020 relatif aux réqu lute contre le virus covid-19     -les extraits de la convention collective des fiches de p | 20,<br>isitions nécessaires dans le cadre de la<br>oste des cabinets dentaires, |                                                         |
|--------------------------------------------------------------------------------------------------|----------------------------------------------------------------------------------------------------|---------------------------------------------------------------------------------|---------------------------------------------------------|
|                                                                                                  |                                                                                                    | MESURES MISES EN OEUVRE POUR LIMIT                                              | ITER LE RECOURS À L'ACTIVITÉ PARTIELLE                  |
| ENREGISTRER                                                                                      | Réduction concertée de la durée du travail                                                                                                    |                                                                                 | Prise de jours RTT                                      |
| TÉLÉCHARGER LA DEMANDE                                                                           | Attribution de congés payés Si vous a                                                                                                    | vez mis en place une de ces                                                     | Modification de l'activité, diversification des marchés |
| HISTORIQUE                                                                                       | Formation     mesures (pr                                                                                                    | ise de jours de RTT, attribution                                                | n                                                       |
| SUPPRIMER                                                                                        | Autres. A préciser : de congés                                                                                                    | payés, formation), vous pouvez                                                  | z                                                       |
|                                                                                                  | co                                                                                                    | cher ce qui est en lien                                                         |                                                         |
| •                                                                                                |                                                                                                    |                                                                                 |                                                         |
| BESOIN D'AIDE ?                                                                                  |                                                                                                    | DESCRIPTION DE L                                                                |                                                         |
| Consultez notre base documentaire<br>ou contactez le support technique.                          | Il s'agit d'une 🕈 :                                                                                                    | F                                                                               |                                                         |
|                                                                                                  | ○ Réduction d'activité ●                                                                                                    |                                                                                 | O Suspension d'activité O                               |
|                                                                                                  | Cette réduction ou suspension d'activité concerne* :                                                                                                    | L                                                                               |                                                         |
|                                                                                                  | O La totalité de l'établissement                                                                                                    |                                                                                 | Oune partie de l'établissement                          |
|                                                                                                  | <ul> <li>champs obligatoires</li> </ul>                                                                                                    |                                                                                 | CONTINUER                                               |

# Étape 3 : information et activité partielle

|                                                                        |   | Demande d'autorisation préalable                                                                                                    |                                                                            |                                         |                                                                                      |  |
|------------------------------------------------------------------------|---|----------------------------------------------------------------------------------------------------|----------------------------------------------------------------------------|-----------------------------------------|--------------------------------------------------------------------------------------|--|
|                                                                        |   | 1 2                                                                                                    | 3                                                                          | 4                                       | 5                                                                                    |  |
| 1. ÉTABLISSEMENT                                                       | • |                                                                                                    |                                                                            |                                         |                                                                                      |  |
| 2. MOTIFS ET MESURES                                                   | • |                                                                                                    |                                                                            |                                         |                                                                                      |  |
| 3. INFOS ACTIVITÉ PART.                                                | C |                                                                                                    | IDENTIFICATION DE LA DEMANDE D'A                                           | UTORISATION PRÉALABLE                   |                                                                                      |  |
| 4. ESPACE DOCUMENTAIRE                                                 |   | Numéro DAP*                                                                                                    | Statu                                                                      | ut                                      |                                                                                      |  |
| 5. RÉCAPITULATIF                                                       |   |                                                                                                    | PRO                                                                        | VISOIRE                                 |                                                                                      |  |
| ENREGISTRER                                                            |   |                                                                                                    | DESCRIPTION DE VOTRE DEMANDE                                               | E D'ACTIVITÉ PARTIELLE                  |                                                                                      |  |
| TÉLÉCHARGER LA DEMANDE                                                 |   |                                                                                                    | Date de début*                                                             | Date de                                 | ñn•                                                                                  |  |
| HISTORIQUE                                                             |   | Période prévisionnelle de l'activité partielle :                                                                                               | 16/03/2020                                                                 | 30/06/2                                 | 020 🗮                                                                                |  |
| SUPPRIMER                                                              |   |                                                                                                    |                                                                            |                                         |                                                                                      |  |
| RESOLD D'ALDE 2                                                        |   | Effectif concerné par l'activité partielle dans l'établissement en Perso<br>Nombre total d'heures demandées pour la période prévisionnelle d'a | nnes Physiques • :<br>ctivité partielle • :                                | 1 • • • • • • • • • • • • • • • • • • • | Calcul fait pour un salarie<br>à 35 h sur cette période<br>+/- le jour de solidarité |  |
| Consultez notre base documentaire<br>ou contactez le support technique |   |                                                                                                    | AVIS DU CSE                                                                |                                         |                                                                                      |  |
|                                                                        |   | Avis émis par le comité social et économique*                                                                                                  |                                                                            |                                         |                                                                                      |  |
|                                                                        |   | ○ Favorable                                                                                                    | ⊖ Défavorable                                                              | e                                       | <ul> <li>Sans objet</li> </ul>                                                       |  |
|                                                                        |   | Date de l'                                                                                                    | avis du CSE :                                                              | Pas de co                               | omité social et économique,<br>cocher sans objet                                     |  |
|                                                                        |   |                                                                                                    | ENGAGEMENT                                                                 | rs                                      |                                                                                      |  |
|                                                                        |   | L'établissement a-t-il, préalablement à cette demande, déjà placé ser<br>au cours des 36 derniers mois précédant la date de dépôt de la dema   | salariés en activité partielle<br>inde d'autorisation préalable ? *<br>Oui | ○ Non                                   |                                                                                      |  |

Nous vous recommandons de **demander une date de fin au 30/06/2020.** En effet, si vous prévoyez une durée inférieure et que vous avez besoin de reconduire cette demande, il va vous être demandé de prendre des engagements auprès de vos employés. Par exemple, ne pas recourir à des licenciements. Or nous ne pouvons pas prendre de tels engagements sans visibilité sur la santé de nos structures...

 Vous devez alors calculer le nombre d'heures de chômage demandées pour cette période.

L'image propose le calcul pour 1 employé sur la base de 35h/semaine (équivalent 5 jours) avec un jour de solidarité au 01/06/2020.

- Les petites entreprises ne disposent pas d'un CSE, cochez "sans objet" à cet item.
- Cochez "non" si vous n'avez pas demandé de mesure similaire lors des 36 derniers mois

#### Étape 4 : espace documentaire

| - Annual Annual Annua |                                                                                                    |                                       |    | Activité Partielle |  |
|----------------------------------------------------------------------------------------------------|----------------------------------------------------------------------------------------------------|---------------------------------------|----|--------------------|--|
| TABLISSEMENTS - DEMANDES D'AUTOR                                                                                                    | ISATION PRÉALABLE - DÉCISIONS D'AUTORISA                                                                                                    | TION - DEMANDES D'INDEMNISATION - 40- |    |                    |  |
|                                                                                                    | Demande d'autorisation préalable                                                                                                    |                                       |    |                    |  |
|                                                                                                    |                                                                                                    |                                       |    |                    |  |
| 1. ÉTABLISSEMENT O                                                                                                    |                                                                                                    |                                       |    | 3                  |  |
| 2. MOTIFS ET MESURES                                                                                                    |                                                                                                    |                                       |    |                    |  |
| 3. INFOS ACTIVITÉ PART.                                                                                                    | IDENTIFICATION DE LA DEMANDE D'AUTORISATION PRÉALABLE                                                                                                    |                                       |    |                    |  |
| 4. ESPACE DOCUMENTAIRE                                                                                                    | Numéro DAP*                                                                                                    | Statut                                | RE |                    |  |
| S. RÉCAPITULATIF                                                                                                    |                                                                                                    |                                       |    |                    |  |
| TÉLÉCHARGER LA DEMANDE                                                                                                    | LISTE DES DOCUMENTS                                                                                                    |                                       |    |                    |  |
| HISTORIQUE                                                                                                    | Aucun document.                                                                                                    |                                       |    |                    |  |
| SUPPRIMER                                                                                                    |                                                                                                    |                                       |    |                    |  |
| 0                                                                                                    |                                                                                                    | DÉPÔT DE DOCUMEN                      | т  |                    |  |
| BESOIN D'AIDE ?<br>Consultare notre base documentaire<br>ou contantarie le modern technique.                                                                                                    | Dans un objectif d'amélioration des performance de l'extrainet, Facels à l'espace documentaire est temporairement suspendu. Les entreprises peuvent continuer à mener leurs opérations et les pièces pourront être déposées<br>utérieurement, notamment l'avis du CSE pour lequel elles disposent d'un délais de 2 mois concernant les demandes liées à la crise du COVID-19. |                                       |    |                    |  |
|                                                                                                    | Titre • :                                                                                                    | MOTIFS ACTIVITÉ PARTIELLE             |    |                    |  |
|                                                                                                    | Document à déposer * :                                                                                                    | Choisir le fichler Circonstaelle.pdf  |    |                    |  |
|                                                                                                    | Nature du fichier * :                                                                                                    | Autres                                | \$ |                    |  |
|                                                                                                    |                                                                                                    | Ajouter ce document                   |    |                    |  |
|                                                                                                    |                                                                                                    |                                       |    |                    |  |

#### NE VOUS INQUIETEZ PAS SI VOUS N'ARRIVEZ PAS A CHARGER LE DOCUMENT PUISQUE CET ITEM A ÉTÉ DÉSACTIVÉ TEMPORAIREMENT

- > Importez le fichier pdf que vous avez téléchargé sur le site précédemment
- Nous vous proposons comme intitulé "motif d'activité partielle »
- Catégorie « autres"

### Étape 5 : récapitulatif

| -                                                                                          |                                                                                                    |  |  |  |
|--------------------------------------------------------------------------------------------|----------------------------------------------------------------------------------------------------|--|--|--|
| 1. ÉTABLISSEMENT                                                                           | o                                                                                                    |  |  |  |
| 2. MOTIFS ET MESURES                                                                       | IDENTIFICATION DE LA DEMANDE D'AUTORISATION PRÉALABLE                                                                                                    |  |  |  |
| 3. INFOS ACTIVITÉ PART.                                                                    | Numéro DAP     Statut     pequiçoier                                                                                                    |  |  |  |
| 4. ESPACE DOCUMENTAIRE                                                                     | 0 Photosis                                                                                                    |  |  |  |
| 5. RÉCAPITULATIF                                                                           | 6 Dénomination N* Siret                                                                                                    |  |  |  |
| TÉLÉCHARGER LA DEMANDE                                                                     |                                                                                                    |  |  |  |
| HISTORIQUE                                                                                 | Période prévisionnelle de l'activité partielle :<br>Du 16/03/2020 au 30/06/2020                                                                                                    |  |  |  |
| SUPPRIMER                                                                                  |                                                                                                    |  |  |  |
| 8                                                                                          | Motif de recours à la mise en activité partielle Mesures mises en œuvre pour limiter le recours à l'activité partielle<br>Autres dirconstances exceptionnelles. A préciser :                                                                                                    |  |  |  |
| BESOIN D'AIDE ?<br>Consulter notre base documentaire<br>ou contacter le support technique. | Effectif concerné par l'activité partielle dans l'établissement en Personnes Physiques*<br>1                                                                                                    |  |  |  |
|                                                                                            | Nombre total d'heures demandées pour la période prévisionnelle d'activité partielle*<br>518,00                                                                                                    |  |  |  |
|                                                                                            | C La présente demande doit être obligatoirement préalable à la mise en activité partielle des salariés sauf dans le cas de suspension d'activité pour sinistre ou intempéries exceptionnelles où l'employeur dispose d'un délai de 30 jours pour adresser sa demande. INDICATIONS POUR FINALISER LA DEMANDE D'AUTORISATION PREALABLE* C L'employeur reconnaît avoir pris connaissance des dispositions |  |  |  |
|                                                                                            | ENVOYER À L'UC                                                                                                    |  |  |  |

**VERIFIEZ QUE CES INFORMATIONS SONT EXACTES,** acceptez les dispositions en bas de page et soumettez votre demande puis **TÉLÉCHARGEZ-LA.** 

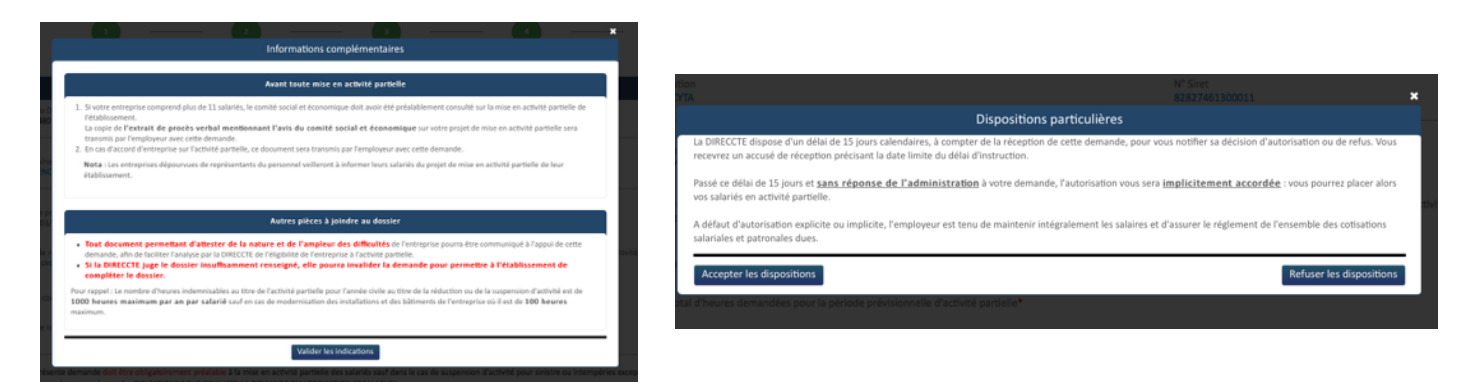

Normalement, avec ce tuto plein d'amour, comme tout ce que vous propose le SFCD,

### **VOUS AVEZ RÉUSSI !!!**

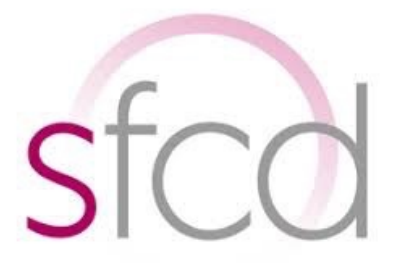

En cas de difficulté, **pour les adhérents**, vous pouvez obtenir une réponse en envoyant un mail : sfcdinfo@sfcd.fr

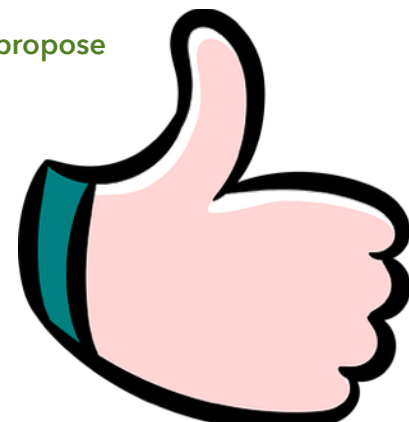